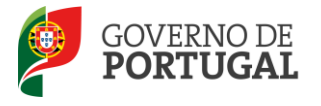

Direcção-Geral da Administração Escolar

### MANUAL DO UTILIZADOR

### Bolsa de Contratação de Escola

### Candidatura

Sistema Interativo de Gestão de Recursos Humanos da Educação

13 de outubro de 2014

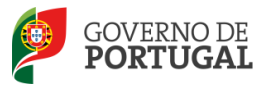

### Índice

| 1       | ENQUADRAMENTO                                           |  |  |  |  |  |
|---------|---------------------------------------------------------|--|--|--|--|--|
| 1.1     | Aspetos gerais5                                         |  |  |  |  |  |
| 1.2     | Normas importantes de acesso e utilização da aplicação6 |  |  |  |  |  |
| 2       | INSTRUÇÕES DE UTILIZAÇÃO SIGRHE                         |  |  |  |  |  |
| 2.1     | Acesso à aplicação8                                     |  |  |  |  |  |
| 2.2     | Funcionamento geral do SIGRHE8                          |  |  |  |  |  |
| 3       | CANDIDATURA 10                                          |  |  |  |  |  |
| 3.1     | Login                                                   |  |  |  |  |  |
| 3.2     | Situação Profissional10                                 |  |  |  |  |  |
| 3.2.1   | Candidatura 11                                          |  |  |  |  |  |
| 3.2.2   | Graduações14                                            |  |  |  |  |  |
| 3.2.2.1 | Graduação para a BCE15                                  |  |  |  |  |  |
| 3.2.2.2 | Formação inicial15                                      |  |  |  |  |  |
| 3.2.3   | Manifestação de preferências17                          |  |  |  |  |  |
| 3.2.4   | Resposta a subcritérios 20                              |  |  |  |  |  |
| 3.2.6 S | 3.2.6 Submissão da candidatura 22                       |  |  |  |  |  |

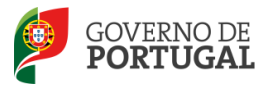

#### ÍNDICE DE IMAGENS

| Imagem 1 - Ecrã inicial                                                  | 8  |
|--------------------------------------------------------------------------|----|
| Imagem 2 - Login                                                         | 10 |
| Imagem 3 - Menu Bolsa de Contratação de Escola 2014/2015                 | 10 |
| Imagem 4 - Candidatura Passo a Passo                                     |    |
| Imagem 5 - Candidatura                                                   | 12 |
| Imagem 6 - Identificação do candidato                                    | 12 |
| Imagem 7 - Tipo de candidato                                             | 13 |
| Imagem8 - Prova de avaliação de conhecimentos e capacidades              | 13 |
| Imagem 9 - Avaliação de desempenho                                       | 13 |
| Imagem 10 - Graduações para efeitos da BCE                               | 14 |
| Imagem 11 - Menu lateral: separador das graduações                       | 14 |
| Imagem 12 - Dados para graduação - BCE                                   | 15 |
| Imagem 13- Alerta de finalização das graduações                          | 16 |
| Imagem 14 - Graduações para efeito de BCE                                | 16 |
| Imagem 15 - Menu lateral: separador da manifestação de preferências      | 17 |
| Imagem 16 - Manifestação de preferências                                 | 17 |
| Imagem 17 - Selecionar e carregar preferências e respetiva carga horária | 18 |
| Imagem 18- Alerta de finalização da manifestação de preferências ()      | 19 |
| Imagem 19- Preferências                                                  | 20 |
| Imagem 20 - Menu lateral: separador da resposta a subcritérios           | 20 |
| Imagem 21 - Resposta a subcritérios                                      | 21 |
| Imagem 22 - Setas de navegação                                           | 21 |
| Imagem 23 - Subcritérios respondidos                                     | 22 |
| Imagem 24 - Submissão da candidatura                                     | 23 |
| Imagem 25 - Alerta de submissão da candidatura                           | 23 |
| Imagem 26 - Imprimir recibo                                              | 22 |

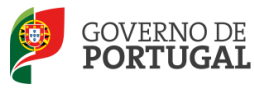

# Enquadramento

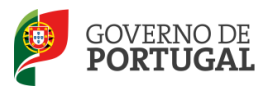

### 1 Enquadramento

#### 1.1 Aspetos gerais

O presente documento reúne a informação necessária à utilização da aplicação informática SIGRHE disponibilizada pela Direção-Geral da Administração Escolar (DGAE) a docentes externos que pretendam desempenhar funções docentes nos estabelecimentos de ensino com contrato de autonomia e/ou TEIP.

Para cumprimento do estipulado no artigo 40.°, do Decreto-Lei n.° 132/2012, de 27 de junho, na redação conferida pelo Decreto-Lei n.° 83-A/2014, de 23 de maio, retificado pela Declaração de Retificação n.° 36/2014, de 22 de julho, disponibiliza-se a aplicação informática destinada à apresentação da candidatura à Bolsa de Contração de Escola (BCE).

Nota Alguns agrupamentos de escolas ou escolas não agrupadas TEIP e/ou com contrato de autonomia lançaram ofertas para os grupos lecionados nesses estabelecimentos de ensino. Ao candidatar-se à BCE, está a manifestar interesse numa possível oferta que surja, ao longo do ano letivo, nos AE/ENA para os quais manifeste preferência.

De acordo com n.º 1 do art. 40.º do Decreto-Lei n.º 132/2012, de 27 de junho, na redação conferida pelo Decreto-Lei n.º 83-A/2014, de 23 de maio, retificado pela Declaração de Retificação n.º 36/2014 de 22 de julho, aplicam-se à bolsa de contratação de escola (BCE), os procedimentos da contratação de escola.

A candidatura à BCE decorre entre o dia 15 de outubro e o dia 17 de outubro até às 18.00h, de Portugal continental.

A aplicação permitirá aos candidatos manifestarem o interesse em integrar a BCE indicando de acordo com as suas preferências:

- $\circ$  ~ os agrupamentos de escolas ou escolas não agrupadas;
- os grupos de recrutamento;
- o a duração do horários;
- o os intervalos de horário.

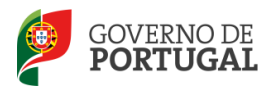

Será na candidatura que os candidatos responderão aos subcritérios definidos pelos agrupamentos de escolas ou escolas não agrupadas.

### 1.2 Normas importantes de acesso e utilização da aplicação

O acesso à aplicação SIGRHE, efetua-se através do número de utilizador e a respetiva palavra-chave do candidato.

Para o esclarecimento de dúvidas, poderá contactar o Centro de Atendimento Telefónico (CAT) através do número 213943480, dirigir-se à Loja DGAE, em funcionamento das 10:00 às 18:00 horas, em dias úteis ou enviar *email* para dsci@dgae.mec.pt.

O presente manual ilustra e explicita as instruções de utilização da aplicação.

Os ecrãs disponibilizados neste manual são meramente ilustrativos, podendo conter ligeiras diferenças face aos ecrãs finais apresentados.

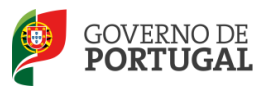

Direcção-Geral da Administração Escolar

# 2

## Instruções de Utilização do SIGRHE

Bolsa de Contratação de Escola

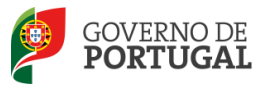

### 2 Instruções de utilização SIGRHE

### 2.1 Acesso à aplicação

A aplicação encontra-se disponível na página da DGAE ou diretamente através do endereço <u>https://sigrhe.dgae.mec.pt/</u> e encontra-se otimizada para *Google Chrome e Mozilla Firefox*, sendo compatível também com *Apple Safari*, *Opera e Microsoft Internet Explorer 8*, pelo que é aconselhada a atualização do *software* de acesso à internet para as referidas versões, para uma melhor utilização da aplicação.

### 2.2 Funcionamento geral do SIGRHE

As instruções gerais do funcionamento do SIGRHE encontram-se no Manual Geral de Utilização do SIGRHE, disponível na área *DOCUMENTAÇÃO* do lado direito do ecrã de entrada do SIGRHE (após autenticação).

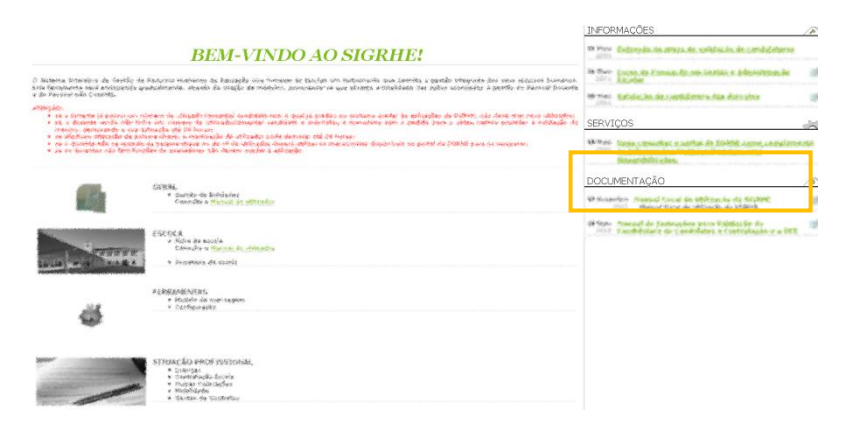

Imagem 1 - Ecrã inicial

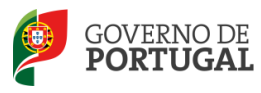

Direcção-Geral da Administração Escolar

# 3

### Candidatura

Bolsa de Contratação de Escola

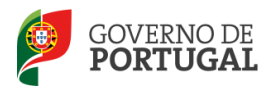

### 3 Candidatura

### 3.1 Login

Para aceder à aplicação, deverá inserir o número de utilizador e a palavra-chave.

| <b>Open</b> EKP                                        | SIGRHE Gentão de Recursos<br>Humanos da Educação                                                                                                    |
|--------------------------------------------------------|----------------------------------------------------------------------------------------------------|
| Nº de Utilizadori<br>Palavra-chavei<br>Triktar Sassion | Se já se registrou e possui um número de utilizador de 10 dígloss com o qual já acedeu ou costuma<br>aceder ás aplicações da DGRHE, não deve criar novo utilizador.<br><b>Ainda não se registou?</b><br>Se hão passui um número de utilizador com 10 díglos atribuido pela DGRHE pode registar-se <u>aqui</u> .<br>Se pretende iniciar sessão como Agrupamento ou Scola não agrupada, utilize como número de<br>utilizador o respectivo código de 6 díglos.<br><b>Esqueceu-se da palavra-chavee</b><br>Se não se lembra da sua palavra-chave ou número de utilizador, clique <u>aqui</u> . |

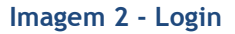

Se os dados indicados estiverem corretos, ao carregar no botão "Iniciar Sessão", o utilizador terá acesso à aplicação SIGRHE.

### 3.2 Situação Profissional

Após selecionar o separador *Situação Profissional* visualizará o ecrã inicial que permite ao utilizador aceder a um menu "BCE13 de outubro de 2014" onde constam as seguintes funcionalidades.

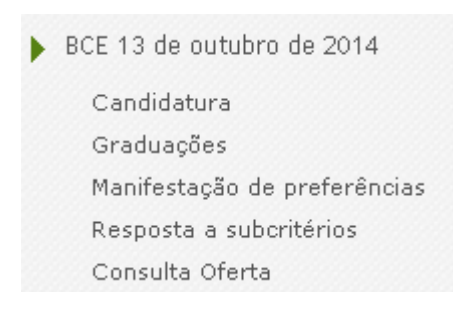

Imagem 3 - Menu BCE13 de outubro de 2014

Bolsa de Contratação de Escola

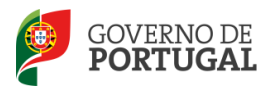

O preenchimento da aplicação é um processo contínuo, pois terá sempre que voltar ao separador *Candidatura* para confirmar cada fase, de acordo com o seguinte esquema.

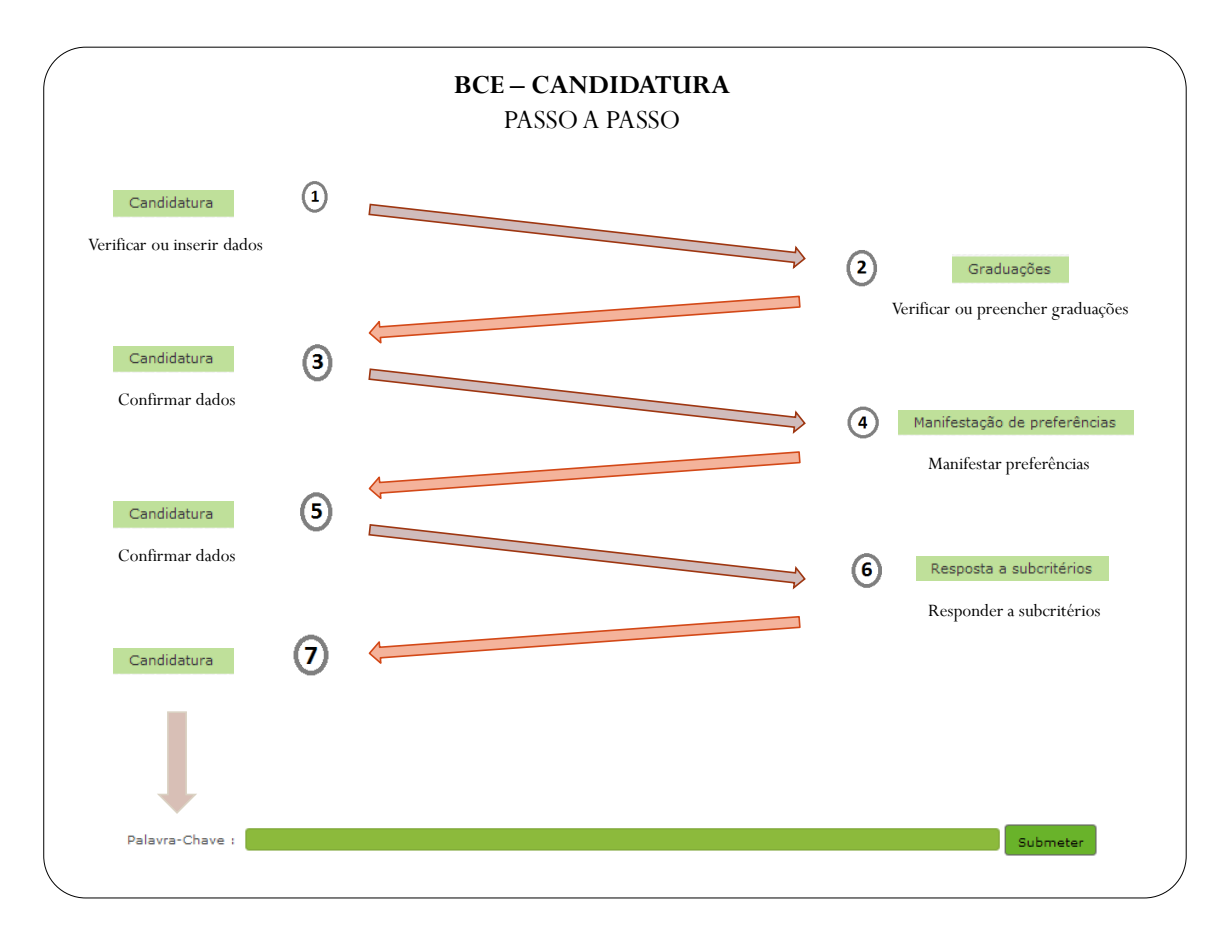

Imagem 4 - Candidatura Passo a Passo

Não necessita de efetuar a sua candidatura de uma só vez, podendo sair e voltar a entrar em qualquer momento. O sistema guardará os dados introduzidos e gravados até ao momento.

### 3.2.1 Candidatura

Para iniciar o processo deverá carregar no menu visível do lado esquerdo, na opção Candidatura.

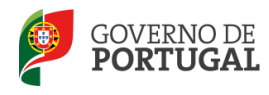

Direcção-Geral da Administração Escolar

A primeira fase da candidatura consiste no preenchimento dos dados de identificação do candidato. Para ter acesso aos dados pessoais deverá carregar no botão .

| GERAL SITUAÇÃO PROFISSIONAL  | Voltar à página inicial   Estrutura de Menuz   Alterar Palavra-chave                                                                                                    |
|------------------------------|----------------------------------------------------------------------------------------------------|
| BCE 13 de outubro de 2014    | Bem vindo(a) à aplicação da Candidatura Eletrónica - Bolsa de Contratação de Escola, para o ano letivo de 2014/2015.                                                                                         |
| Candidatura                  | Através dos separadores laterais, a aplicação irá conduzi-loí a) pelos sequintes passos:                                                                                                    |
| Graduações                   | • Candidatura;                                                                                                    |
| Manifestação de preferências | • Graduagoes;<br>• Manifestação de preferências;                                                                                                    |
| Resposta a subcritérios      | • Resposta a subcritérios;                                                                                                    |
| Consulta Oferta              |                                                                                                    |
| Concurso Nacional 2014/2015  | A sua candidatura eletronica so sera considerada quando a mesma tor submédida.<br>ATENÁRI senas se considera a candidatura submédida quando após inserção da sua palavra-chave e submissão aceder ao recibo. |
| Horários/Contratação         | No último passo (recibo), ser-lhe-á fornecido um comprovativo para futuras referências e / ou reclamações, o qual deverá imprimir e guardar em lugar seguro.                                                 |
| Mobilidade Interna 2014/2015 |                                                                                                    |
| ▶ Licenças                   | Bolsa de Contratação Escola - Candidatura Eletronica                                                                                                    |
| Recurso Hierárquico          |                                                                                                    |
| PACC                         | Bolsa de Contratação Escola - Candidatura Eletrónica Novo ( 0 - 0 de 0 ) >>><br>Número de utilizador 1.1 nome graduações manifestação de preferências resposta a subcritérios estado                         |
| AFC                          |                                                                                                    |
|                              |                                                                                                    |

Imagem 5 - Candidatura

Ao aceder serão visualizados os dados pessoais, todos eles editáveis e passíveis de alteração, à exceção do número de utilizador, do número e tipo de documento de identificação.

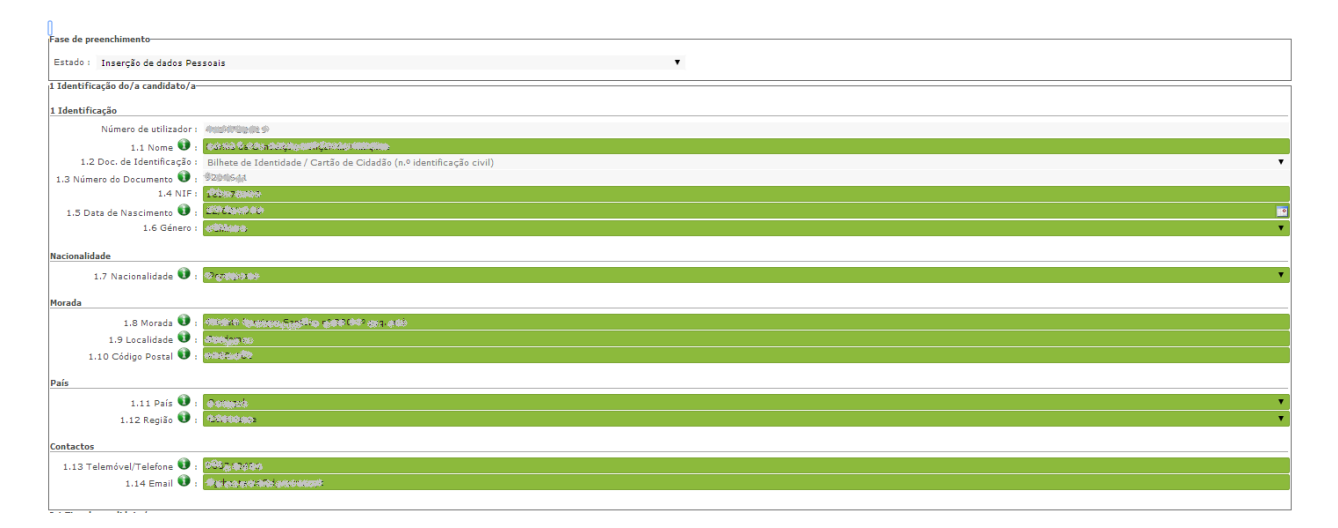

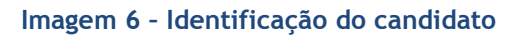

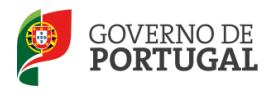

Para aceder à Situação do Candidato deverá selecionar a opção "Externo" ou "Licença Sem Vencimento de Longa Duração (LSVLD)" em *Tipo de Candidato*.

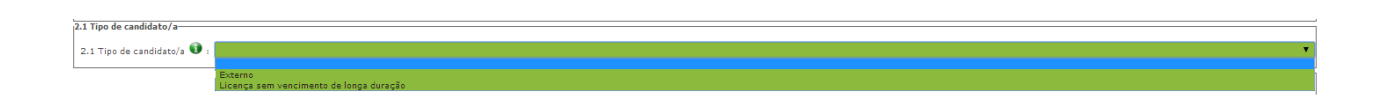

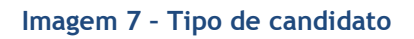

Preenchido este campo o docente deverá carregar em 🖙 Confirmar/Gravar Dados Pessoais para prosseguir.

Se for candidato em situação de Licença Sem Vencimento de Longa Duração (LSVLD) surge o campo 4 Avaliação de desempenho para preenchimento.

No caso dos candidatos externos surgirá o separador 3 *Prova de avaliação de conhecimentos e capacidades*, no qual deverão responder à questão 3.1 "*Cumpriu ou está dispensado do requisito previsto na alínea f) do n.º 1 do artigo 22.º do ECD, aprovado pelo Decreto-Lei n.º 139-A/90, de 28 de abril, na redação em vigor?*", selecionando entre as opções "Sim" ou "Não".

2.0400 3.1 Cumpriu ou está dispensado do requisito previsto na alínea f) do n.º 1 do artigo 22.º do ECD, aprovado pelo Decreto-Lei n.º 139-A/90, de 28 de abril, na redação em vigor? Imagem 8 - Prova de avaliação de conhecimentos e capacidades Preenchido este campo, o docente deverá carregar em 🖙 Confirmar/Gravar Dados Pessoais para prosseguir. Surgirá o separador 4 Avaliação de desempenho, no qual deverá responder à questão 4.1 "Na última avaliação de desempenho realizada nos termos do E.C.D., obteve a menção qualitativa mínima de "Bom"?", selecionando entre as opções "Sim" ou "Não". Avaliação de desempe 4.1 Na última avaliação de desempenho realizada nos termos do E.C.D., obteve a menção qualitativa mínima de "Bom"? : Imagem 9 - Avaliação de desempenho Manual de Utilizador - Candidato Pág. 13 de 23 Bolsa de Contratação de Escola

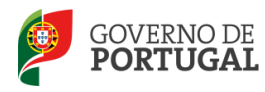

| Preenchido<br>"Graduaçõe  | este campo o d<br>es para efeitos da | ocente deverá carregar em 🖙<br>a BCE."                           | Confir     | mar/Gravar Dados Pesso      | ••••, surgindo            | o campo das             |
|---------------------------|--------------------------------------|------------------------------------------------------------------|------------|-----------------------------|---------------------------|-------------------------|
| Graduações para efeito de | BCE                                  |                                                                  |            |                             |                           |                         |
|                           |                                      | Para prosseguir com a sua candidatura deve aceder ao menu la     | ateral, se | parador Graduações .        |                           |                         |
| BCE 2014                  |                                      |                                                                  |            |                             |                           | ≪ < 0 - 0 de 0 > >>     |
| ORDEM DA GRADUAÇÃO        | CÓDIGO DO GRUPO DE RECRUTAMENTO      | CÓDIGO DO GRUPO DE RECRUTAMENTO/CATEGORIA DISCIPLINAR ESPECÍFICA | GRAU<br>≑  | ANTES DA PROFISSIONALIZAÇÃO | APÓS A PROFISSIONALIZAÇÃO | FASE DE PREENCHIMENTO 🖨 |
|                           |                                      |                                                                  |            |                             |                           |                         |
|                           |                                      |                                                                  |            |                             |                           |                         |
|                           |                                      |                                                                  |            |                             |                           |                         |
|                           |                                      |                                                                  |            |                             |                           | ≪ < 0 - 0 de 0 > >>     |

Imagem 10 - Graduações para efeitos da BCE

### 3.2.2 Graduações

Para prosseguir deverá aceder no menu lateral à opção Graduações.

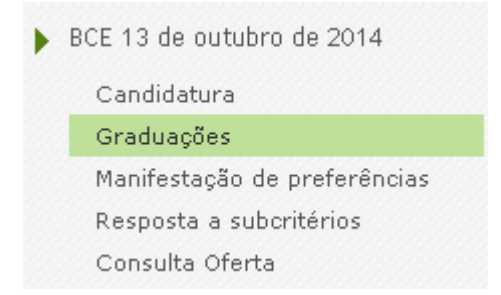

Imagem 11 - Menu lateral: separador das graduações

Nesta fase poderá preencher as várias graduações a que pretende candidatar-se, tendo em conta os grupos de recrutamento para os quais possui a correspondente qualificação profissional ou científica.

Para iniciar o preenchimento de cada graduação, a que se candidata, deverá carregar no botão

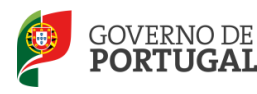

#### 3.2.2.1 Graduação para a BCE

Ao aceder a cada ordem de graduação, deverá selecionar uma das opções do elevador relativas ao campo 5.1 *Tipo de Habilitação*.

Deverá proceder de igual forma para o preenchimento do campo 5.1.1 *Código do grupo de recrutamento*.

Para prosseguir, confirme carregando no botão

#### **3.2.2.2** Formação inicial

Para prosseguir, selecione e confirme no campo 5.1.2.1, o grau com o qual se vai candidatar, carregando no botão Confirmar Grau.

Após a confirmação do grau serão apresentados os restantes campos relativos à graduação profissional, que deverão ser editados para preenchimento.

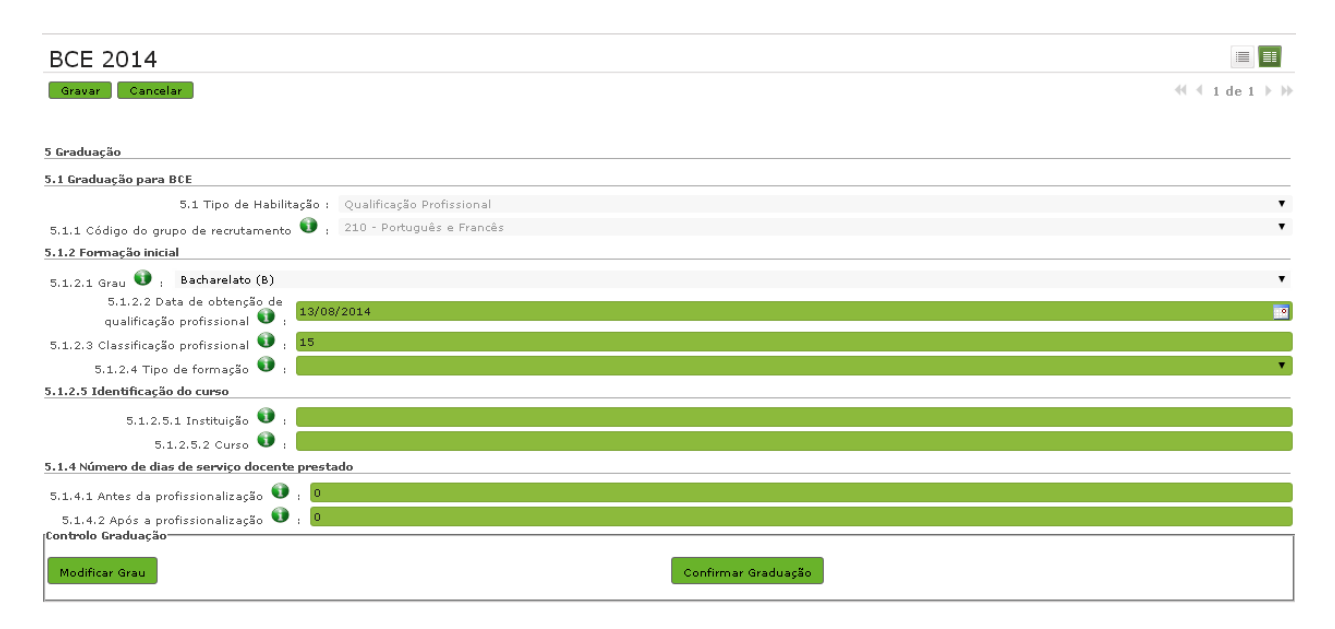

Imagem 12 - Dados para graduação - BCE

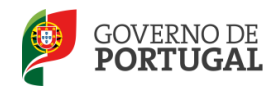

Confirme a graduação no botão Confirmar Graduação e finalize carregando no botão Finalizar.

Ao finalizar esta etapa surgirá um alerta para confirmação.

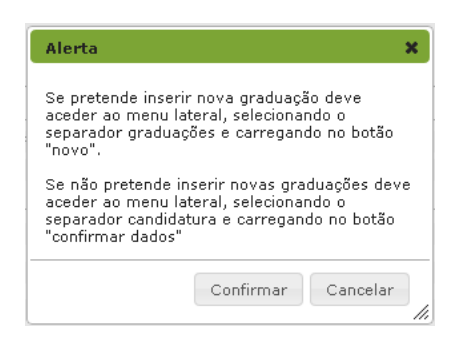

Imagem 13- Alerta de finalização das graduações

No alerta deverá ler que se pretender candidatar-se a outros grupos de recrutamento não confirma, e acede ao menu lateral **Graduações**, carregando no botão "Novo". Este procedimento deverá ser replicado, tantas vezes quantos os grupos de recrutamento, aos quais se pretende candidatar.

Para prosseguir deverá retornar ao separador **Candidatura**, carregando no lápis amarelo 🤦 , o resumo da candidatura ficará visível e no qual constará a graduação ou graduações em fase de preenchimento *Finalizado*.

| Graduações para                                                                                  | a efeito de BCE                    |                                                                                                    |                     |                                |                              |                          |  |
|--------------------------------------------------------------------------------------------------|------------------------------------|----------------------------------------------------------------------------------------------------|---------------------|--------------------------------|------------------------------|--------------------------|--|
| Para prosseguir com a sua candidatura deve aceder ao menu lateral, separador <b>Graduações</b> . |                                    |                                                                                                    |                     |                                |                              |                          |  |
| BCE 2014                                                                                         |                                    |                                                                                                    |                     |                                | 44                           | 1 - 2 de 2 ▶             |  |
| ORDEM DA<br>GRADUAÇÃO                                                                            | CÓDIGO DO GRUPO DE<br>RECRUTAMENTO | CÓDIGO DO GRUPO DE RECRUTAMENTO EM QUE SE ENCONTRA PROVIDO OU PARA O<br>QUAL POSSUI QUALIFICAÇÃO PROFISSIONAL | GRAU                | ANTES DA<br>PROFISSIONALIZAÇÃO | APÓS A<br>PROFISSIONALIZAÇÃO | FASE DE<br>PREENCHIMENTO |  |
| 1                                                                                                | 210 - Português e<br>Francês       |                                                                                                    | Bacharelato<br>(B)  | 365                            | 2222                         | Finalizado               |  |
| 2                                                                                                | 320 - Francês                      |                                                                                                    | Licenciatura<br>(L) | 0                              | 731                          | Finalizado               |  |
|                                                                                                  |                                    |                                                                                                    |                     |                                |                              |                          |  |
|                                                                                                  |                                    |                                                                                                    |                     |                                |                              |                          |  |
|                                                                                                  |                                    |                                                                                                    |                     |                                | **                           | 1 - 2 de 2               |  |
| ontrolo Candida                                                                                  | atura                              |                                                                                                    |                     |                                |                              |                          |  |
| 🗢 Modificar A                                                                                    | nterior                            | 🗘 Confirmar Da                                                                                                | ados                |                                |                              |                          |  |

Imagem 14- Graduações para efeito de BCE

Para confirmar as graduações finalizadas, deverá carregar no botão 🖙 Confirmar Dados

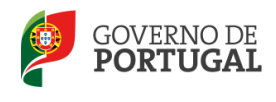

Direcção-Geral da Administração Escolar

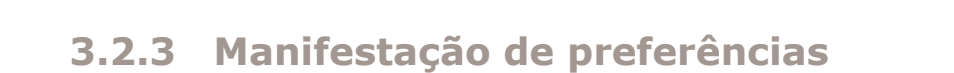

Em seguida deverá manifestar as preferências correspondentes aos agrupamentos de escola/escolas não agrupadas, TEIP e/ou com contrato de autonomia, aos quais pretende candidatar-se.

Para prosseguir deverá aceder no menu lateral, à opção Manifestação de preferências.

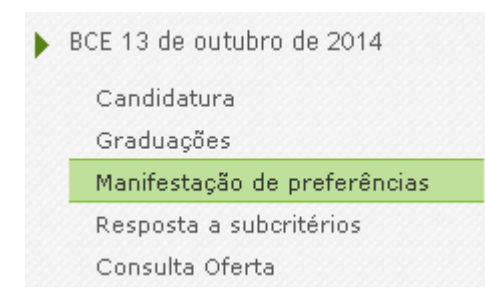

Imagem 15 - Menu lateral: separador da manifestação de preferências

Selecione a graduação (grupo de recrutamento) para a qual pretende manifestar preferências, carregando no lápis amarelo 

, para entrar em modo de edição.

| Bolsa de Cont             | ratação de Esco                                              | ola - Manifestação Pre    | eferências |                                        |               |          |     |   |
|---------------------------|--------------------------------------------------------------|---------------------------|------------|----------------------------------------|---------------|----------|-----|---|
| Cancelar                  |                                                              |                           |            |                                        |               | ≪ 4 1 de | 4 ≯ | H |
|                           |                                                              |                           |            |                                        |               |          |     |   |
| Estado :                  | Sm Presn Mir Jeni                                            |                           |            |                                        |               |          |     | , |
| Número de utilizador :    | 6911.0669.0                                                  |                           |            |                                        |               |          |     |   |
| 1.1 Nome 🕥 :              | $R(t_0) \ge C C (t_0 + C + C + C + C + C + C + C + C + C + $ |                           |            |                                        |               |          |     |   |
| Graduação Profissional :  | 210 - Português e Francê                                     | s                         |            |                                        |               |          |     | , |
| Bolsa de Contratação      | de Escola - Manifestaç                                       | ão Preferências           |            |                                        |               |          | 1   | 7 |
| TIPO DE PREFERÊNCIA       |                                                              | DESIGNAÇÃO DA PREFERÊNCIA |            | TIPO DE HORÁRIO                        | CARGA HORÁRIA |          |     |   |
|                           |                                                              |                           |            |                                        |               |          |     |   |
|                           |                                                              |                           |            |                                        |               |          |     |   |
|                           |                                                              |                           |            |                                        |               |          |     |   |
|                           |                                                              |                           |            |                                        |               |          |     |   |
|                           |                                                              |                           |            |                                        |               | ≪        |     | , |
| Inserção de novas Prefer  | ências                                                       |                           |            |                                        |               |          |     |   |
|                           |                                                              |                           |            |                                        |               |          |     |   |
| 🔍 Carregar Novas Prefe    | erências                                                     |                           |            |                                        |               |          |     |   |
| Apagar Preferências da G  | raduação                                                     |                           |            |                                        |               |          |     | _ |
| - APAGAR TODAS AS P       | PREFERÊNCIAS GRADUAÇÃO                                       |                           | - APAGAR ú | ltimas 10 (dez) Preferências Graduação |               |          |     |   |
| Finalizar Preferências da | Graduação                                                    |                           |            |                                        |               |          |     |   |
| 🕏 Finalizar               |                                                              |                           |            |                                        |               |          |     |   |

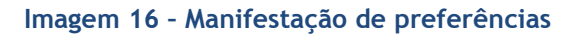

Deverá começar por carregar no botão + Carregar Novas Preferências.

Bolsa de Contratação de Escola

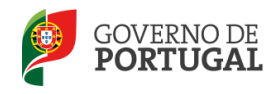

Surgirá um ecrã onde o docente poderá indicar as suas preferências por código de agrupamento de escola/escola não agrupada, até ao máximo de 20 preferências de cada vez.

Para cada código de AE/ENA deverá indicar a respetiva carga horária, selecionando uma das opções disponíveis.

|                                                                                                    |                                                                                                    |                                                                                    |                              | ×    |  |  |
|----------------------------------------------------------------------------------------------------|----------------------------------------------------------------------------------------------------|------------------------------------------------------------------------------------|------------------------------|------|--|--|
| Manifestação de Prefe                                                                                                    | rências da Graduação                                                                                                    | )                                                                                  |                              |      |  |  |
| <b>Condições de Submissão de Preferências:</b><br>- Poderá inserir até 20 novas preferências de cada vez.<br>- Após clicar em <b>Carregar Novas Preferências</b> , as preferências adicionadas neste ecrã serão acrescentadas à sua lista global.<br>- O preenchimento dos códigos de preferências deverá ser feito de modo manual.<br>- A lista de códigos de agrupamentos de escolas e de escolas não agrupadas com contrato de autonomia e/ou TEIP a utilizar na<br>Manifestação de Preferências para a BCE está disponível para consulta no site http://www.dgae.mec.pt . |                                                                                                    |                                                                                    |                              |      |  |  |
| Opções de carga horária:<br>- Apenas horários completos<br>- Maior ou igual a 15h (engloba horários<br>- Maior ou igual a 8h (engloba horários c<br>- Maior ou igual a 1h (engloba horários c                                                                                                    | dentro dos intervalos de 15h a 21h e l<br>Jentro dos intervalos de 8h a 14h, de 1<br>Jentro dos intervalos de menos de 8h, | horários completos)<br>.5h a 21h e horários complet<br>de 8h a 14h, de 15h a 21h e | os)<br>: horários completos) |      |  |  |
| Preferência A: Horário anual Código                                                                                                    | AE/ENA : 171819                                                                                                    | Carga horária : Apena                                                              | s horários completos         | •    |  |  |
|                                                                                                    | Pretende ser opositor a hora                                                                                               | ários temporários neste AE/E                                                       | NA? :                        | •    |  |  |
| Preferência B: Horário anual Código                                                                                                    | AE/ENA : 0                                                                                                    | Carga horária :                                                                    | Sim<br>Não                   |      |  |  |
| Preferência C: Horário anual Código                                                                                                    | AE/ENA : 0                                                                                                    | Carga horária :                                                                    |                              | ¥    |  |  |
| Preferência D: Horário anual Código                                                                                                    | AE/ENA : 0                                                                                                    | Carga horária :                                                                    |                              | ¥    |  |  |
| Preferência E: Horário anual Código                                                                                                    | AE/ENA : 0                                                                                                    | Carga horária :                                                                    |                              | ¥    |  |  |
| Preferência F: Horário anual Código                                                                                                    | AE/ENA : 0                                                                                                    | Carga horária :                                                                    |                              | • 7/ |  |  |

Imagem 17 - Selecionar e carregar preferências e respetiva carga horária

É importante salientar que as opções de carga horária englobam os seguintes intervalos de horários:

- Apenas horários completos;
- Maior ou igual a 15 horas (abrange horários nos intervalos entre 15 horas a 21 horas e horários completos);
- Maior ou igual a 8 horas (abrange horários nos intervalos de 8 horas a 14 horas, de 15 horas a 21 horas e horários completos);
- Maior ou igual a 1 hora (abrange horários de menos de 8 horas, e nos intervalos de 8 horas a 14 horas, de 15 horas a 21 horas e horários completos).

Para cada AE/ENA deverá responder à questão: "Pretende ser opositor a horários temporários neste AE/ENA?". Ao responder "Sim" significa que está a manifestar preferência por horários temporários

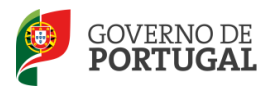

naquele AE/ENA e para a carga horária selecionada (correspondente aos intervalos de horário acima referidos).

É importante relembrar que de acordo com o n.º 11 do artigo 9.º do Decreto-Lei n.º 132/2012, de 27 de junho, na redação conferida pelo Decreto-Lei n.º 83-A/2014, de 23 de maio, retificado pela Declaração de Retificação n.º 36/2014 de 22 de julho, considera-se horário anual aquele que corresponde ao intervalo entre o último dia estabelecido pelo calendário escolar para o início das aulas e 31 de agosto do mesmo ano escolar.

Se pretender continuar a manifestar preferências deverá carregar no botão 🗹 Carregar Novas Preferências .

ATENÇÃO: Ao manifestar preferência por um código de AE/ENA poderá permanecer na bolsa de contratação de escola durante toda sua duração. Ao ser selecionado para um horário, independentemente do seu número de horas e duração, está sujeito aos deveres de aceitação e respetivas sanções previstas no artigo 18.º do Decreto-Lei n.º 132/2012, de 27 de junho, na redação conferida pelo Decreto-Lei n.º 83-A/2014, de 23 de maio, retificado pela Declaração de Retificação n.º 36/2014 de 22 de julho, pelo que deverá ser criterioso na sua manifestação de preferências.

Terminada a inserção das preferências deverá carregar em 🖙 Finalizar para concluir esta etapa.

Ao finalizar esta etapa surgirá um alerta para confirmação.

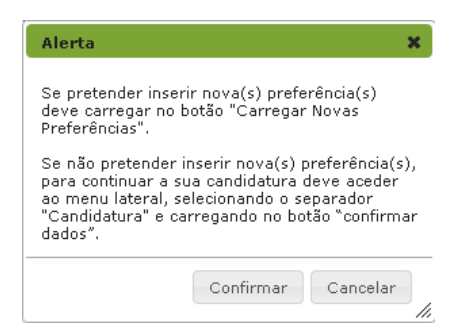

Imagem 18- Alerta de finalização da manifestação de preferências

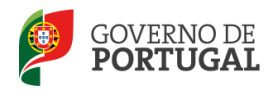

Para prosseguir deverá voltar ao separador **Candidatura**. Deverá carregar no lápis amarelo  $\checkmark$  para aceder ao resumo da candidatura, na qual deverão constar as preferências finalizadas, para as correspondentes graduações.

| Preferências            |                                        |                                          |                                                                                                    |                                                                                                    |
|-------------------------|----------------------------------------|------------------------------------------|----------------------------------------------------------------------------------------------------|----------------------------------------------------------------------------------------------------|
|                         |                                        |                                          |                                                                                                    |                                                                                                    |
| A secção                | Preferências apenas está editável atr  | ravés do menu lateral esquerdo, e apenas | pode ser editada no estado de candidatura Preenchimento Gra                                                      | duações .                                                                                                    |
|                         | Apepas é possível pr                   | osseguir com a candidatura quando todas  | as preferências estiverem no estado <b>Finalizado</b>                                                            |                                                                                                    |
| Poles de Contestação de | - Essela Manifestação Duefeuên         |                                          |                                                                                                    | 44.4.4.4.4.4.4.5.55                                                                                                    |
|                         | 1 1 NONE                               |                                          | ACRURAMENTOS DE ESCOLAS (ESCOLAS NÃO ACRURADAS                                                                   | TOTADO                                                                                                    |
| NUMERO DE UTILIZADOR    | 1.1 NUME                               | GRADUAÇAU PROFISSIONAL                   | AGRUPAMENTUS DE ESCULAS/ESCULAS NAU AGRUPADAS                                                                    | ESTADU                                                                                                    |
| In subscription of the  | spectral species day science conducts. | was of a final the fermine believer      | and the second second second second second second second second second second second second second second second | The second second secon |
|                         |                                        |                                          |                                                                                                    |                                                                                                    |
|                         |                                        |                                          |                                                                                                    |                                                                                                    |
|                         |                                        |                                          |                                                                                                    |                                                                                                    |
|                         |                                        |                                          |                                                                                                    | 4 4                                                                                                    |
|                         |                                        |                                          |                                                                                                    |                                                                                                    |
| Canturla Candidatawa    |                                        |                                          |                                                                                                    |                                                                                                    |
|                         |                                        |                                          |                                                                                                    |                                                                                                    |
| Modificar Anterior      |                                        | 🖙 c                                      | opfirmar Dados                                                                                                   |                                                                                                    |
|                         |                                        |                                          |                                                                                                    |                                                                                                    |

Imagem 19 - Preferências

Para confirmar as preferências finalizadas, deverá carregar no botão 🖙 Confirmar Dados.

### 3.2.4 Resposta a subcritérios

Por fim deverá responder aos subcritérios definidos por cada agrupamento de escola/escola não agrupada, TEIP e/ou com contrato de autonomia para os quais se candidatou.

Para prosseguir deverá aceder no menu lateral à opção Resposta a subcritérios.

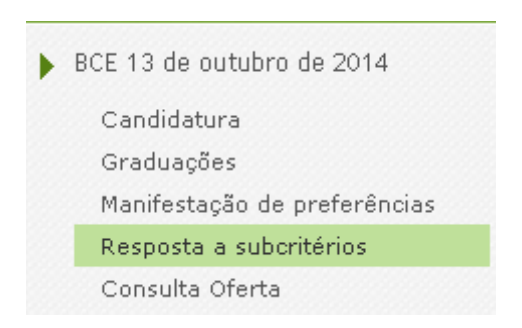

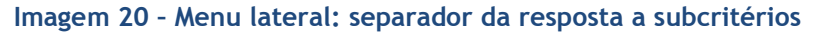

Bolsa de Contratação de Escola Manual de Utilizador - Candidato

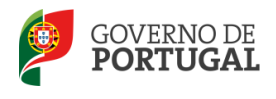

Selecione cada um dos subcritérios, carregando no lápis amarelo 🧳 para editar e responder aos subcritérios definidos pelos AE/ENA e para os quais manifestou preferências.

| Estado : Não respondido                                                                                                    |                 | ▼ Critério :  | Experiência profissiona | I                                                                                                    |            |            | ۲     |
|----------------------------------------------------------------------------------------------------|-----------------|---------------|-------------------------|----------------------------------------------------------------------------------------------------|------------|------------|-------|
| <del>subcritério</del><br>- Qual a experiência profissional, contabilizada em (<br>Educação e Formação e Cursos Vocacionais. | dias, na lecci  | ionação de tu | urmas de Percur         | sos Curriculares Alt                                                                                                    | ernativos, | Cursos de  | 9     |
| Resposta                                                                                                    |                 |               |                         |                                                                                                    |            |            |       |
| Tipo de resposta : O subcritério admite apenas uma resposta, de uma list                                                     | a de hipóteses. | T             |                         | Онеліані<br>шилілы О<br>шилеліяна<br>шилеліяна<br>шилеліяна<br>шилеліяна<br>шилеліяна<br>шилеліяна<br>шилеліяна<br>шилеліяна<br>шилеліяна<br>шилілы<br>шилілы<br>шилілы<br>шилілы<br>шилілы<br>шилілы<br>шилілы<br>шилілы<br>шилеліяна<br>шилілы<br>шилілы<br>шилеліяна<br>шилеліяна |            |            |       |
|                                                                                                    | 1 21 - Res      | posta a s     | ubcritérios             |                                                                                                    |            |            |       |
| Depois de responder deverá sempre carr                                                                                       | egar no b       | otão ᅌ d      | onfirmar resposta       |                                                                                                    |            |            |       |
| Para aceder ao subcritério se                                                                                                | guinte          | deverá        | avançar,                | carregando                                                                                                    | nas        | setas      | de    |
| navegação ᄣ 🔨 1 de 2 🕨 🕨 , que se e                                                                                          | encontram       | n no cante    | o superior d            | ireito, até <u>re</u>                                                                                                    | sponder    | r a todo   | os os |
| subcritérios.                                                                                                    |                 |               |                         |                                                                                                    |            |            |       |
| BCE - Resposta a subcritérios                                                                                                |                 |               |                         |                                                                                                    |            |            |       |
| Cancelar                                                                                                    |                 |               |                         |                                                                                                    | 44.4       | 1 de 2 🕨 🕪 |       |

| Imagem 22 - Setas de navegação |  |
|--------------------------------|--|

Critério : Avaliação de de

### 3.2.5 Retroceder para proceder a alterações

Estado : Respondido

Para o candidato poder proceder a alterações, relembramos que o preenchimento da aplicação é um processo contínuo, pois terá sempre de aceder ao separador *Candidatura* para confirmar cada fase, de acordo com o esquema da Imagem 4.

| Bolsa de Contratação de Escola | Manual de Utilizador - Candidato | Pág. 21 de 23 |
|--------------------------------|----------------------------------|---------------|
|--------------------------------|----------------------------------|---------------|

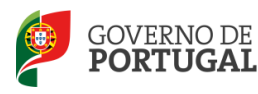

Desta forma, utilizando o botão dados carregando no referido botão, tantas vezes quantas as necessárias até chegar à secção pretendida.

Em seguida deverá selecionar do Menu, o separador a alterar ou corrigir.

Para que este seja editável, deverá carregar no botão 🧖.

Se, por exemplo, o candidato se encontrar no separador "Resposta a subcritérios" e pretender alterar dados no separador "Graduações", deverá utilizar o botão a informação introduzida no separador "Manifestação de preferências" será eliminada. Em seguida, deverá carregar no separador "Graduações" em modo de edição (

### 3.2.6 Submissão da candidatura

Para finalizar deverá voltar ao separador *Candidatura*, carregando no lápis amarelo  $\checkmark$  para editar e aceder ao resumo da candidatura, no qual deverão constar as graduações, as preferências finalizadas e as respostas aos subcritérios no estado *Respondido*.

Após a verificação de que os dados se encontram em conformidade, deverá carregar no botão

| Respostas a subcritérios-     |                                                                                                    |      |              |               |
|-------------------------------|----------------------------------------------------------------------------------------------------|------|--------------|---------------|
| BCE - Resposta a subcritérios |                                                                                                    | 41.4 | 1 - 2 de 2 🕨 | $\rightarrow$ |
| CRITÉRIO                      | SUB_CRITERIO                                                                                                    |      | ESTADO       |               |
| Avaliação de<br>desempenho    | Obteve avaliação de desempenho não inferior a muito bom, nos últimos dois anos.                                                                                              |      | Respondido   | ×             |
| Experiência profissional      | Qual a experiência profissional, contabilizada em dias, na leccionação de turmas de Percursos Curriculares Alternativos, Cursos de Educação e Formaçã<br>Cursos Vocacionais. | o e  | Respondido   | ×             |
|                               |                                                                                                    |      |              |               |
|                               |                                                                                                    |      |              |               |
|                               |                                                                                                    | 41.4 | 1 - 2 de 2 🕨 | $\mapsto$     |
|                               |                                                                                                    |      |              |               |

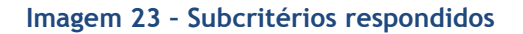

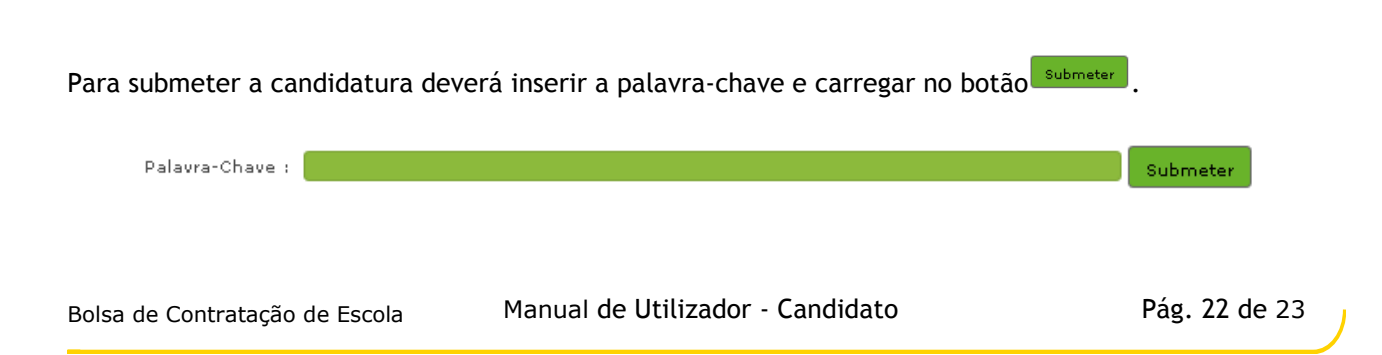

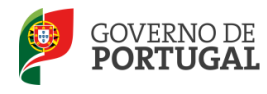

Imagem 24 - Submissão da candidatura

Ao carregar no botão <sup>Submeter</sup> surgirá um alerta para confirmação.

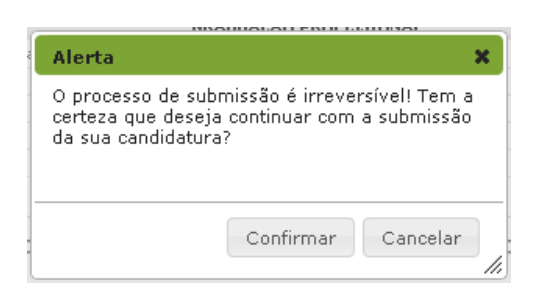

Imagem 25 - Alerta de submissão da candidatura

Após o processo de submissão, terá acesso ao recibo que deverá imprimir, guardando-o em lugar seguro, por constituir um comprovativo da sua candidatura para futuras referências e/ou reclamação.

Do recibo, constará um código de segurança que identifica individualmente cada candidatura, no sistema.

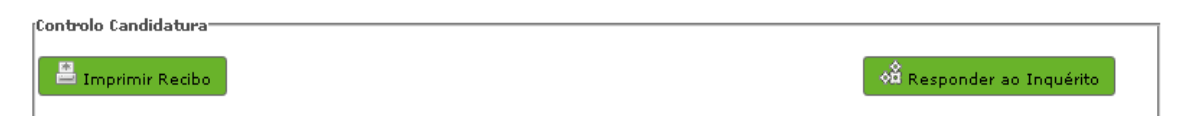

Imagem 26 - Imprimir recibo